► zu den Einstellungen (in der App rechts oben):

- **Rufzeichen** eintragen (z.B. DL1ABC)
- SSID auswählen, danach bestätigen
- Digi-Pfad: WIDE1-1,WIDE2-2 (Beispiel)

- ► über Menü zu den Verbindungseinstellungen:
- Verbindungsprotokollierung: Haken setzen
- Verbindungsprotokoll: Internet (APRS-IS)
- APRS-IS Passcode: eig. Passcode-Nr. eintragen (z.B. 12345)
- Verbindungstyp: TCP-Verbindung
- Server: <u>euro.aprs.net</u> (Beispiel)
- Nachbarradius: 50 (Beispiel)
- Paket-Filter: kein Eintrag
- Timeout-Wert: 120 (Beispiel)
- **APRS-Symbol:** eigene Wahl, danach bestätigen

## ▶ über Menü zu den Standorteinstellungen:

- **Standortquelle:** PeriodischesGPS/Netzwerk-Possition
- Update-Intervall: nach Wahl. 1 ist z.B. 1 Minute
- **GPS-Genauigkeit:** Mittel (Beispiel)
- Netzwerk-Lokalisierung: kein Haken
- • • *über Menü zur Privatsphäre*:
- Positionsungenauigkeit: Aus (Beispiel)
  Geschwindigkeit & Richtung: Haken setzen, wenn gewünscht
  Höhe senden: Haken setzen, wenn gewünscht

Diese Information ist nur für die Basiseinstellungen gedacht und soll die Erstanwendung von APRSDroid mit Internetverbindung erleichtern. Die gegenständlichen Angaben sind lediglich Vorschläge und selbstverständlich unabhängig von fortgeschrittenen oder individuellen Einstellungen und Anwendungsmöglichkeiten.